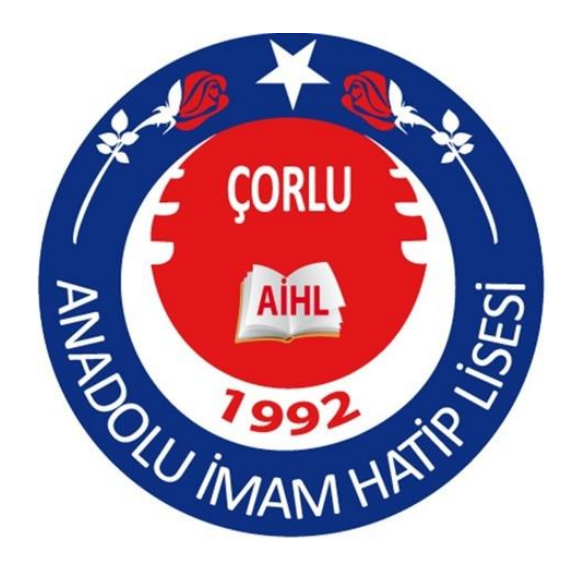

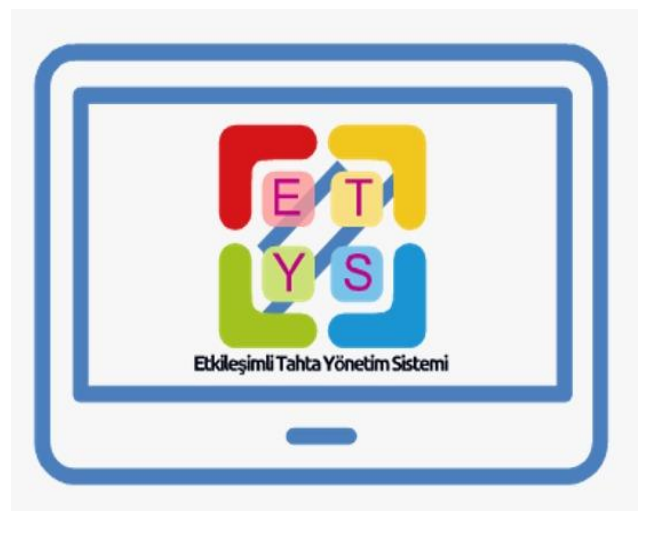

## ETKİLEŞİMLİ TAHTA YÖNETİM SİSTEMİ

KULLANIM KILAVUZU

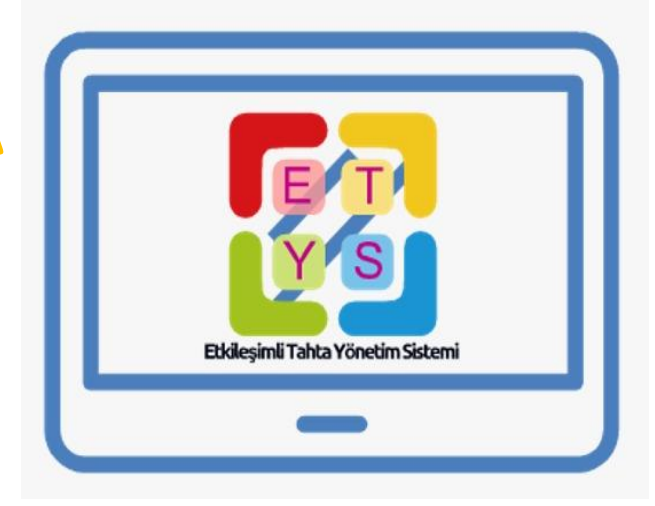

### www.corluanadoluihlprojesi.com

Önce power (güç) **U** düğmesine basılarak Etkileşimli Tahta Bilgisayarı açılır. Yaklaşık 30 saniye içerisinde ekrana bekleme modu (dijital pano) gelir.

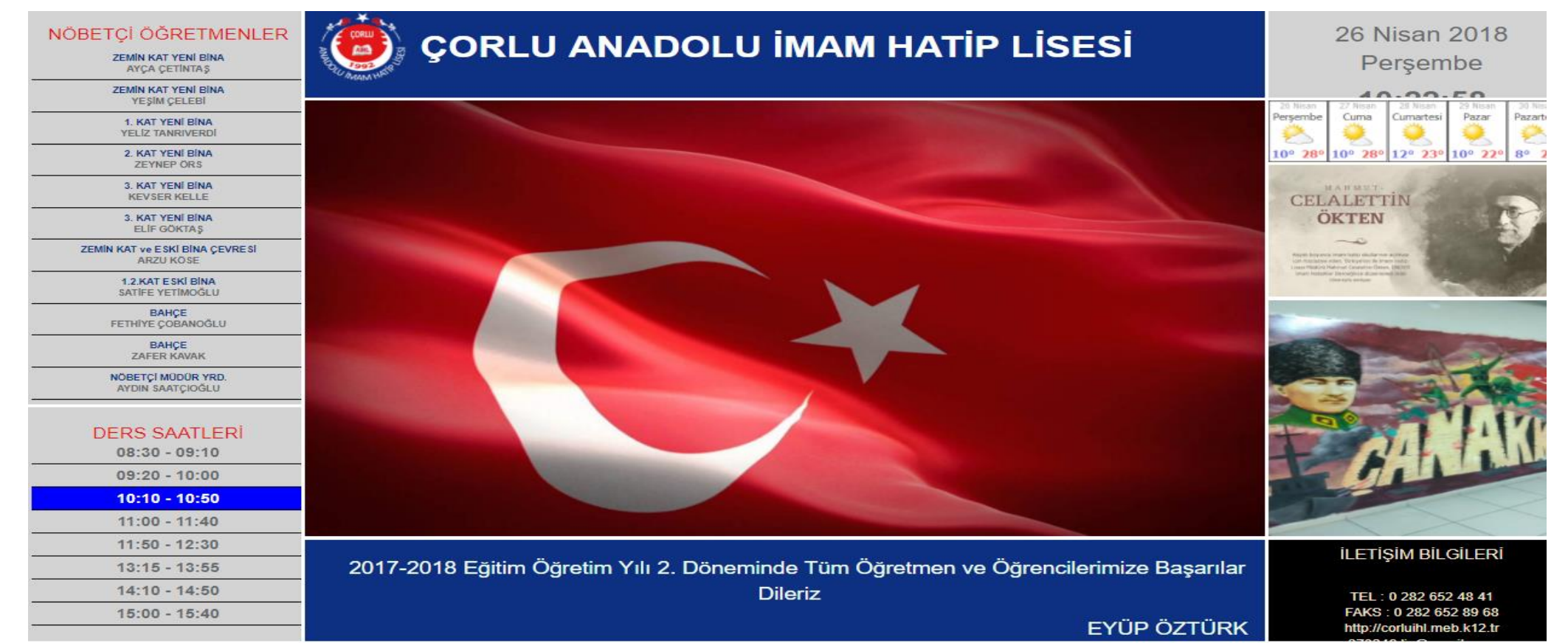

açmak ekranı Bu için cihazınızdaki mobil uygulamaya Öğretmen Girişi İçin Tıklayınız tıklayarak butonunu pencereden açılan kendinize ait kullanıcı adı şifrenizi girmeniz ve gerekmektedir.

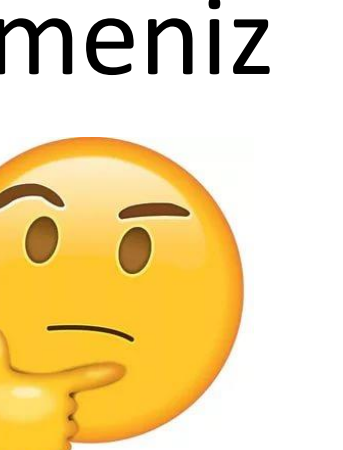

# Öğretmen Girişi İçin Tıklayınız C. WILLI EGITIM BAA Kullanici Adı Giris Sifreniz Okul Girişi Güvenlik Kodu

Giris

# Öğretmen Girişi İçin Tıklayınız

## Butonu tıkladığınızda yandaki pencere açılacaktır.

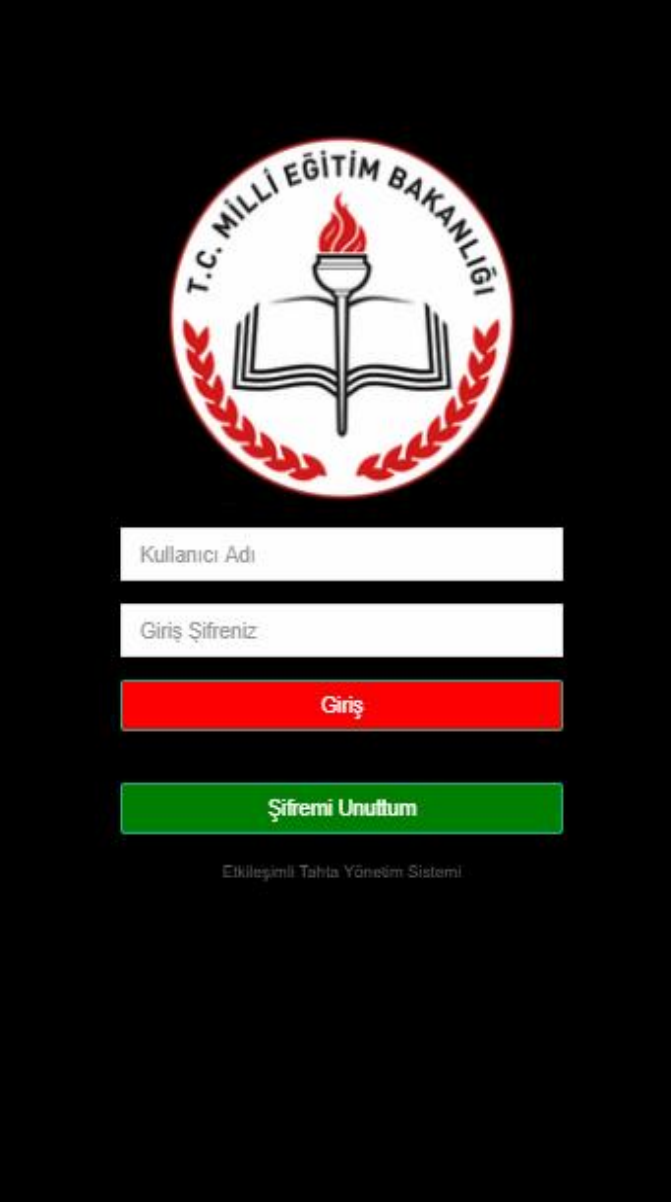

Çorlu Anadolu İmam Hatip Lisesi Erdoğan GÜREL

### Sisteme giriş yapan öğretmenin pencerenin ismi üst kısmında yer alacaktır.

| Salon 1  |
|----------|
| Salon 2  |
| Salon 3  |
| Salon 4  |
| Salon 5  |
| Salon 6  |
| Salon 7  |
| Salon 8  |
| Salon 9  |
| Salon 10 |
| Salon 11 |

# <u>Önemli!</u>

### İsminizin üstünü birkaç saniye ara ile tıklayarak sayfa yenilemesi yapınız. Yenileme yapılmazsa saniye 30 içerisinde sayfa otomatik olarak yenilenecektir.

Çorlu Anadolu İmam Hatip Lisesi Eyüp ÖZTÜRK

| Salon 1 |  |
|---------|--|
| Salon 2 |  |
| Salon 3 |  |
| Salon 4 |  |
| Salon 5 |  |
| Salon 6 |  |
| Salon 7 |  |
| Salon 8 |  |

Açmak istediğiniz tahtanın ismi telefon ekranında kırmızı renkli olarak görünecektir.

# Tahta açıldığında; telefonunuzun ekranında sadece açtığınız tahtanın ismini göreceksiniz!

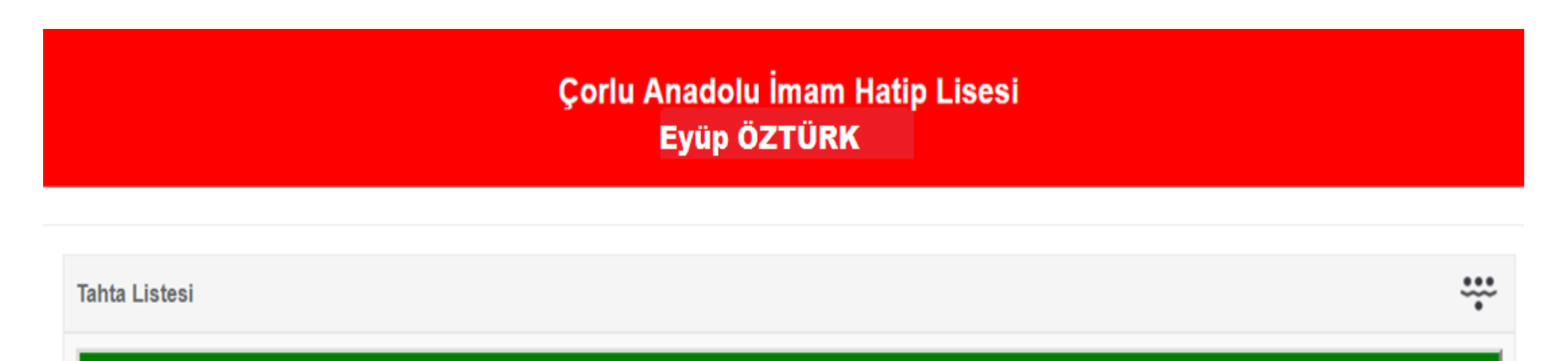

Salon 34

# Tahtayı kapatırken aşağıdaki seçenekleri kullanabilirsiniz!

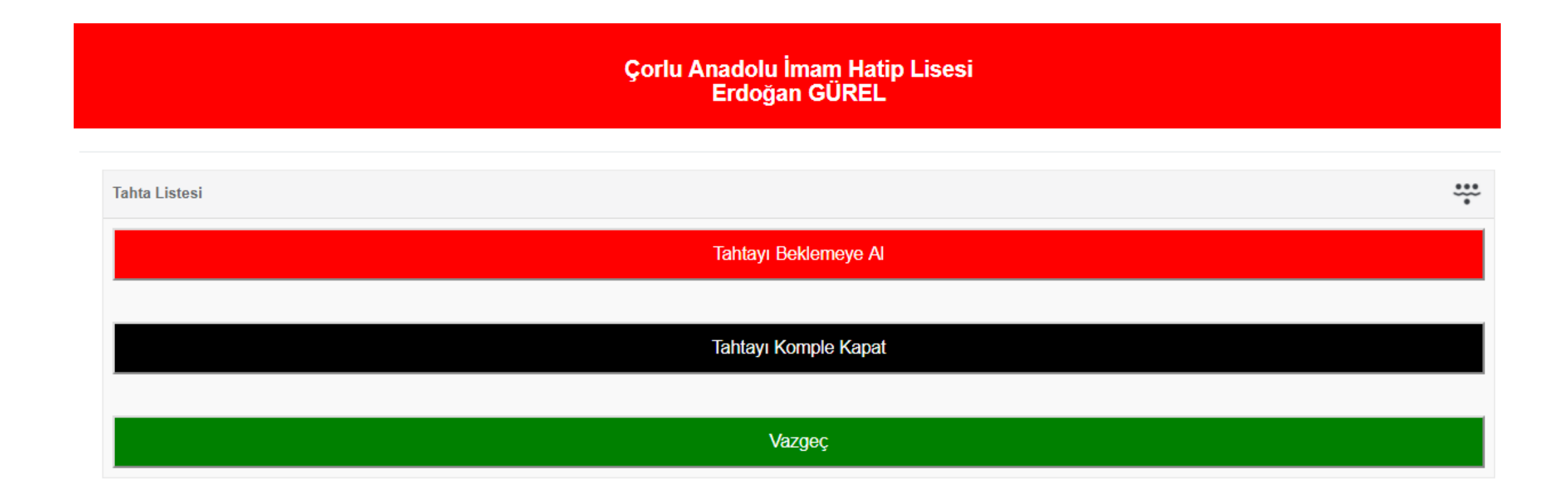

Çorlu Anadolu İmam Hatip Lisesi Erdoğan GÜREL

### Sınıf Yoklaması yapmak için menüden «Sınıf Yoklama» seçiniz.

| د ۱              |
|------------------|
| Şifremi Değiştir |
| Sinif Yoklama    |
| Şifrematik       |
| Oturumu Kapat    |
|                  |

| Yoklama İçin Sınıf Seçiniz |
|----------------------------|
| 10 - A (Salon 2)           |
| 10 - B (Salon 3)           |
| 10 - C (Salon 4)           |
| 10 - D (Salon 5)           |
| 10 - E (Salon 6)           |
| 10 - F (Salon 26)          |
| 10 - G (Salon 18)          |
| 10 - H (Salon 17)          |
| 10 - I (Salon 35)          |
| 11 - A (Salon 10)          |
| 11 - B (Salon 16)          |

### Sınıfta bulunmayan öğrencilerin isimlerinin sağ tarafındaki kutulara işaret

koyunuz!

| ınıf : 10 - A (<br>ers Saati : 1<br>iloisavar | (Salon 2)<br>0:10 - 10:50 |                   | Geri Dön |
|-----------------------------------------------|---------------------------|-------------------|----------|
| Sr.                                           | Öğr.No                    | Öğrenci Adı       | Yok      |
| 1                                             | 158                       | İBRAHİM ŞİMŞEK    | B        |
| 2                                             | 194                       | ATABERK TAPAN     |          |
| 3                                             | 225                       | KADİR ALPEROĞLU   | 0        |
| 4                                             | 283                       | ABDULBAKİ GUBAT   |          |
| 5                                             | 290                       | SAMET ÖZKAN       | D        |
| 6                                             | 320                       | ERKÎN KORKUTAN    | ×        |
| 7                                             | 398                       | ABDULKADIR INCI   | 0        |
| 8                                             | 460                       | HAMZA ÖZDEMİR     | 0.       |
| 9                                             | 514                       | MERTCAN AYDEMIR   | 0.       |
| 10                                            | 515                       | SEFA MERAL        | 0        |
| 11                                            | 550                       | MURAT BULUT       | 0        |
| 12                                            | 559                       | KADIRCAN KAYA     | 0        |
| 13                                            | 560                       | ENES GÜLÇİMEN     | 0        |
| 14                                            | 563                       | UMUT TUNAY YENIAY | 6        |
| 15                                            | 593                       | RESUL KAYA        | D        |
| 16                                            | 594                       | SEYYIDHAN TA\$KIN | 8        |

Çorlu Anadolu İmam Hatip Lisesi Eyüp ÖZTÜRK

Yoklamayı aldıktan hemen sonra listenin altında bulunan kırmızı renkli bant üzerinde komutu tıklayınız!

| 3  | 225 | KADİR ALPEROĞLU      |   |
|----|-----|----------------------|---|
| 4  | 283 | ABDULBAKİ GUBAT      |   |
| 5  | 290 | SAMET ÖZKAN          |   |
| 6  | 320 | ERKİN KORKUTAN       | 2 |
| 7  | 398 | ABDULKADIR INCI      |   |
| 8  | 460 | HAMZA ÖZDEMİR        |   |
| 9  | 514 | MERTCAN AYDEMIR      |   |
| 10 | 515 | SEFA MERAL           |   |
| 11 | 550 | MURAT BULUT          |   |
| 12 | 559 | KADİRCAN KAYA        |   |
| 13 | 560 | ENES GÜLÇİMEN        |   |
| 14 | 563 | UMUT TUNAY YENİAY    |   |
| 15 | 593 | RESUL KAYA           |   |
| 16 | 594 | SEYYİDHAN TAŞKIN     |   |
| 17 | 595 | ÖMER KARS            |   |
| 18 | 597 | YUSUF AK             |   |
| 19 | 598 | TARIK BAYRAK         |   |
| 20 | 599 | ABDULLAH KILIÇ       |   |
| 21 | 601 | MUHAMMED ALİ DEMİR   |   |
| 22 | 825 | GÖKHAN HAMZAOĞULLARI | 2 |

Yok Olarak İşaretle Sms Gönder

Sinifa bulunmayan öğrencilerin velilerine mesaj gönderdiniz! Yoklama Bilgileri Kayıt Edilmiştir.

Gelmeyen Öğrencilerin Velilerine SMS Gönderilmiştir.

Tahta Listesi İçin Tıklayınız

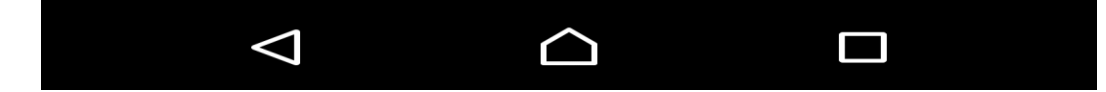

Öğrenci velisinin cep telefonuna giden mesaj görüntüsü

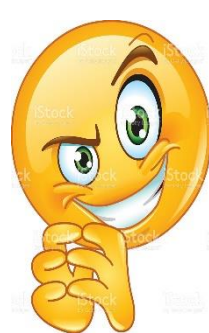

-\_\_\_

0

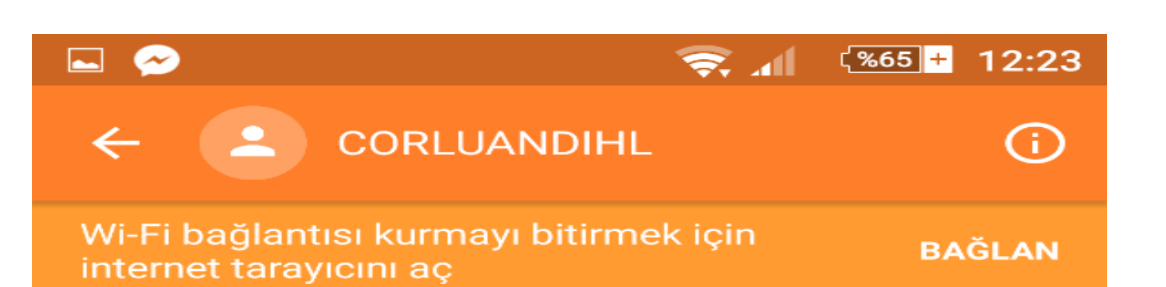

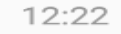

Ogrencimiz Durul SILLI 11:50 -12:30 Bilgisayar dersine katilmamistir, B175 B175

SMS

Etkileşimli tahta server ve internet erişimi alamıyorsa şifrematik ile tahtayı 6 açabilirsiniz!

Çorlu Anadolu İmam Hatip Lisesi Eyüp ÖZTÜRK

Gelen Şifreyi Giriniz

Şifreyi Oluştur

### Sisteme giriş için «Kullanıcı adı ve şifrenizi» unutursanız

#### Şifremi Unuttum

### butonunu tıklayınız

| C. NILLI EĞİTİM BARANLE           |
|-----------------------------------|
| Kullanıcı Adı                     |
| Giriş Şifreniz                    |
| Giriş                             |
|                                   |
| Şifremi Unuttum                   |
| Etkileşimli Tahta Yönetim Sistemi |

Ekrana gelen pencereye «Sisteme kayıtlı telefon numaranızı» giriniz ve «Şifre Gönder» butonunu tıklayınız!

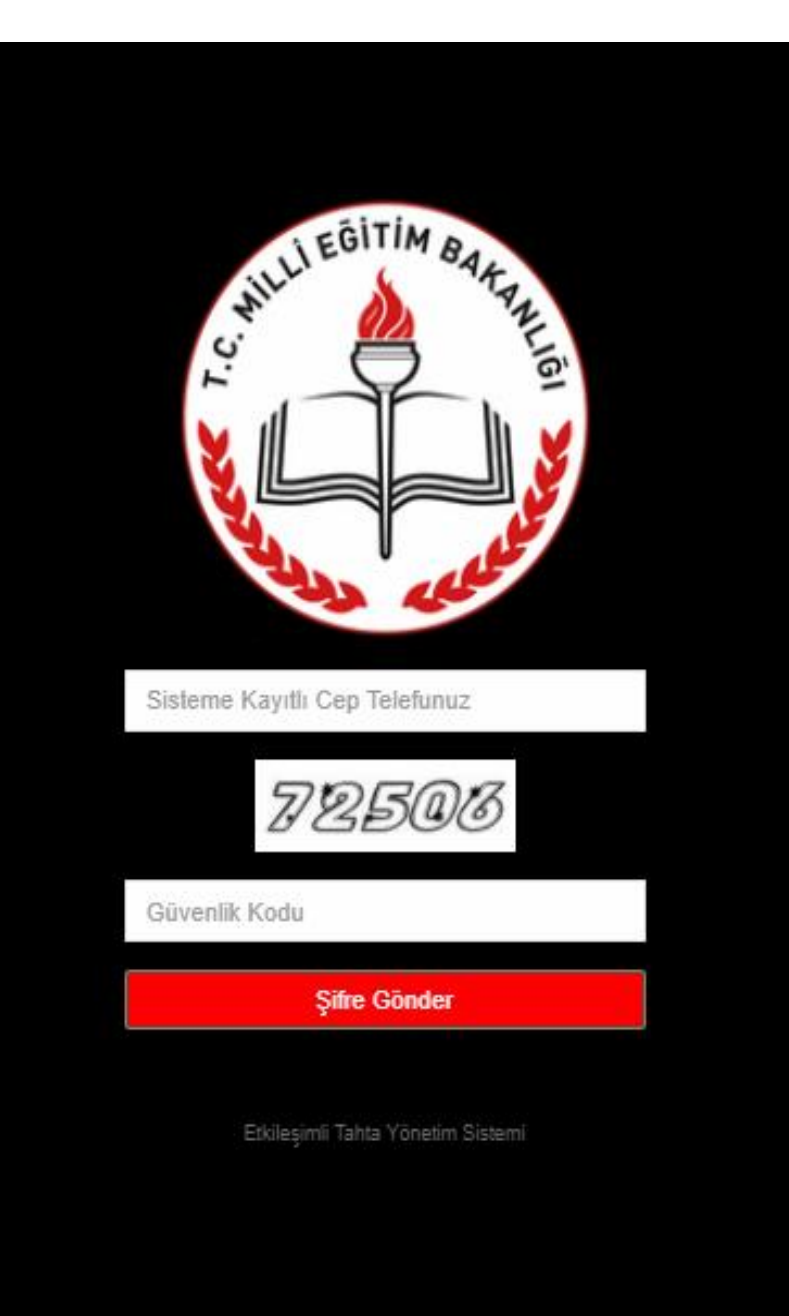

### Şifreniz Telefonunuza Gönderilmiştir. <u>Ana Sayfa İçin Tıklayınız...</u>

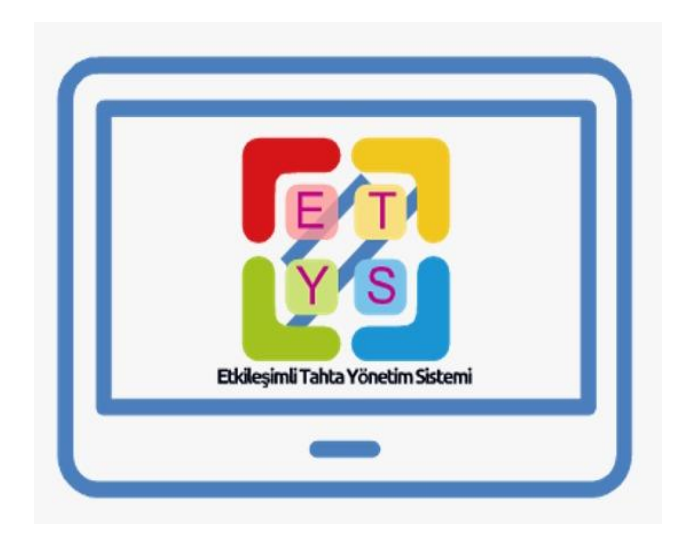

# YÖNETİM PANELİ

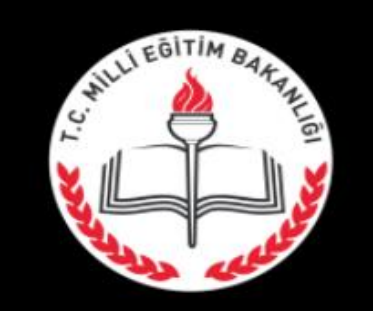

Çorlu Anadolu İmam Hatip Lisesi

Ekran Tasarımları

Okul Saatleri Tasarımı

Nöbet Yeri Tasarımı

Öğrenciler

Raporlar

Öğretmenler

Akıllı Tahtalar Listesi

Mesaj Gönder

Mesaj Raporlari

Şifremi Güncelle

**Oturumu Kapat** 

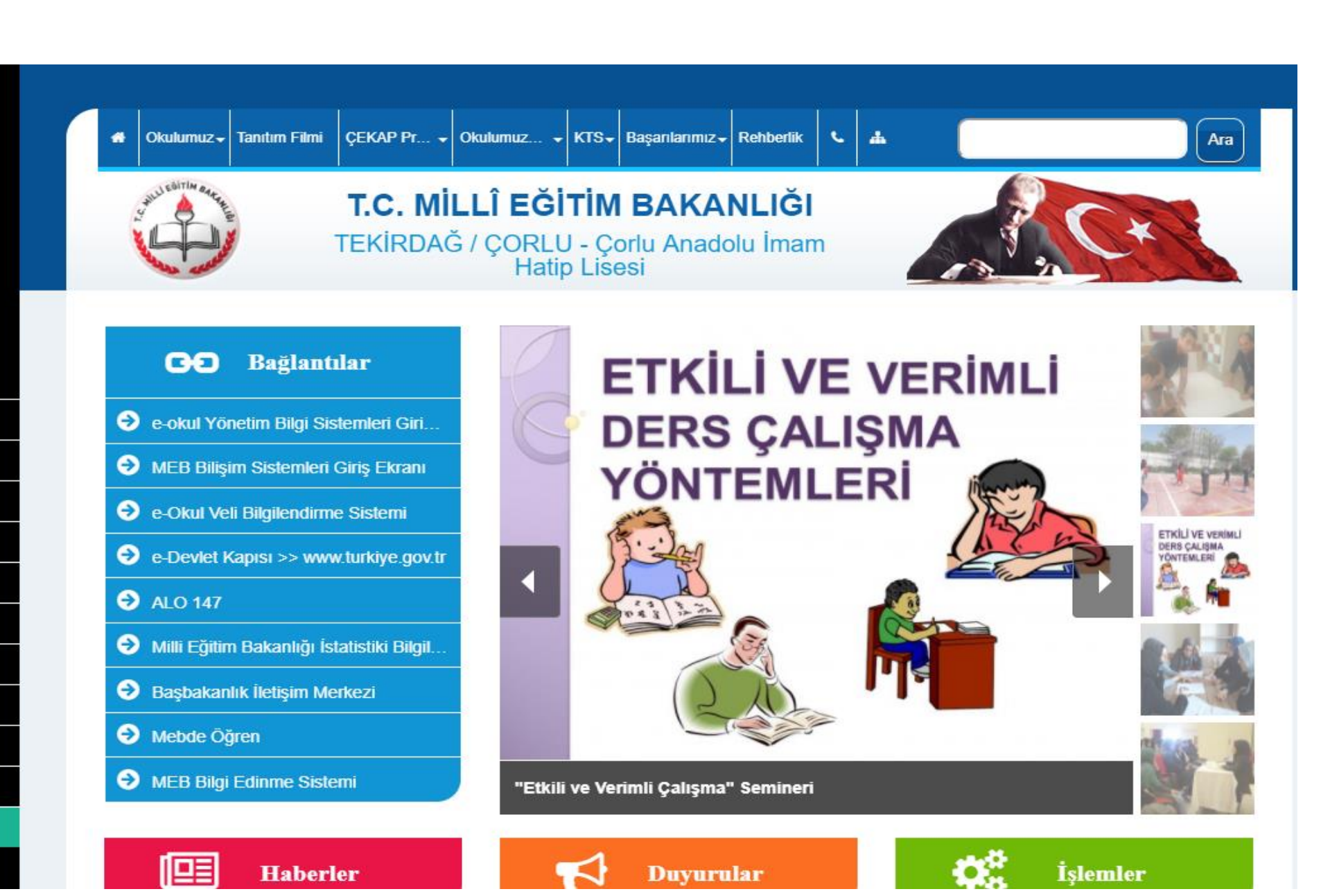

### Program Giriş Ekranında 5 (beş) Tür Giriş Bulunmaktadır.

- Yönetici Girişi
- İl Milli Eğitim Müdürlüğü Girişi
- İlçe Milli Eğitim Müdürlüğü Girişi
- Okul Girişi
- Öğretmen Girişi
- Kullanıcı adı ve şifre girildikten sonra "Okul Girişi" seçildiğinde aşağıdaki pencere açılacaktır. Bu açılan pencerede okulun Web Sitesi Linki konulabilir.

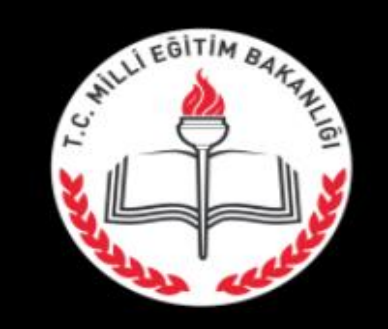

Çorlu Anadolu İmam Hatip Lisesi

Ekran Tasarımları

Okul Saatleri Tasarımı

Nöbet Yeri Tasarımı

Öğrenciler

Raporlar

Öğretmenler

Akıllı Tahtalar Listesi

Mesaj Gönder

Mesaj Raporlari

Sifremi Güncelle

**Oturumu Kapat** 

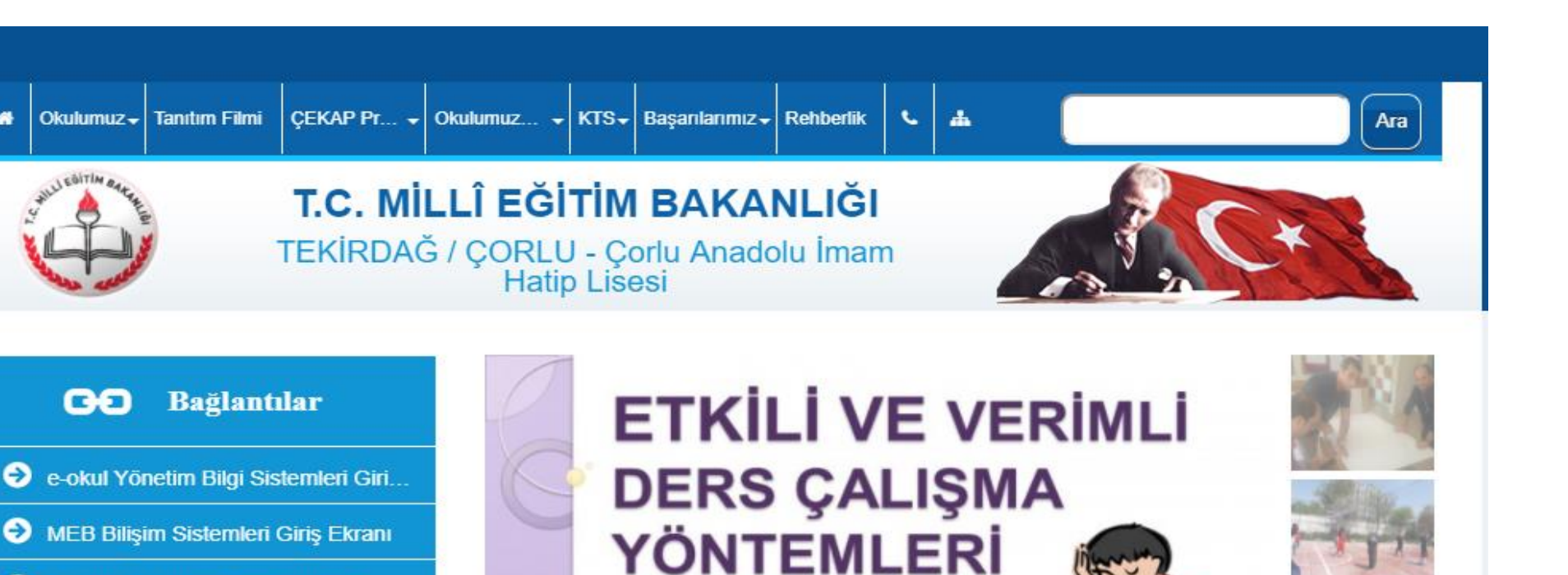

"Etkili ve Verimli Çalışma" Semineri

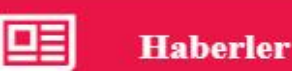

Okulumuz - Tanıtım Filmi

GO

→ ALO 147

Mebde Öğren

Bağlantılar

e-Okul Veli Bilgilendirme Sistemi

e-Devlet Kapisi >> www.turkiye.gov.tr

Milli Eğitim Bakanlığı İstatistiki Bilgil...

Başbakanlık İletişim Merkezi

MEB Bilgi Edinme Sistemi

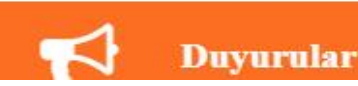

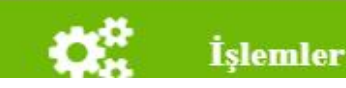

ETKILI VE VERIML

DERS CALISMA

### Okul Giriş Modülünden Yapılan Girişlerde;

- Ekran Tasarımı
- Okul Giriş-Çıkış Saatleri Tasarımı
- Nöbet Giriş Tasarımı
- Öğrenciler
- Raporlar
- Öğretmen Kayıt Girişleri
- Akıllı Tahta İsimleri Giriş Ekranı
- Akıllı Tahtalara Mesaj Gönderme Ekranı
- Gönderilen Mesaj Raporları
- Şifre Güncelleme
- Oturum Kapatma gibi seçenekler bulunmaktadır.

| Sıra No | Tahta Adı | Sinif | Şube         | İp Adresi    | Güvenlik Anahtarı    | Durum     | Hareket                                     |                       |
|---------|-----------|-------|--------------|--------------|----------------------|-----------|---------------------------------------------|-----------------------|
| 1       | Salon 1   | 9     | E (Salon 1)  | 10.59.25.252 | caihlsalon0102042018 | Aktif     | İsmail Dinçer DİKİCİ<br>2018-04-26 10:15:07 | 00000                 |
| 2       | Salon 2   | 10    | A (Salon 2)  | 10.59.25.251 | caihlsalon0202042018 | Beklemede |                                             | 00000                 |
| 3       | Salon 3   | 10    | B (Salon 3)  | 10.59.25.250 | caihlsalon0302042018 | Beklemede |                                             | 00000                 |
| 4       | Salon 4   | 10    | C (Salon 4)  | 10.59.25.249 | caihlsalon0402042018 | Kapalı    | 2018-04-25 13:20:03                         | 0000                  |
| 5       | Salon 5   | 10    | D (Salon 5)  | 10.59.25.248 | caihlsalon0502042018 | Kapalı    | 2018-04-25 10:21:59                         | 0000                  |
| 6       | Salon 6   | 10    | E (Salon 6)  | 10.59.25.230 | caihlsalon0602042018 | Aktif     | Ayşegül KAHRAMAN<br>2018-04-26 10:21:07     | 00000                 |
| 7       | Salon 7   | 12    | D (Salon 7)  | 10.59.25.246 | caihlsalon0702042018 | Kapalı    | 2018-04-21 08:43:07                         | 0000                  |
| 8       | Salon 8   | 12    | C (Salon 8)  | 10.59.25.245 | caihlsalon0802042018 | Kapalı    | 2018-04-25 10:17:14                         | 0000                  |
| 9       | Salon 9   | 12    | A (Salon 9)  | 10.59.25.244 | caihlsalon0902042018 | Kapalı    | 2018-04-25 08:40:46                         | 0000                  |
| 10      | Salon 10  | 11    | A (Salon 10) | 10.59.25.231 | caihlsalon1002042018 | Kapalı    |                                             | <b>O</b> 🖗 🖉 <b>O</b> |
| 11      | Salon 11  | 9     | D (Salon 11) | 10.59.25.254 | caihlsalon1102042018 | Kapalı    | 2018-04-25 11:55:11                         | 0000                  |

#### ÖĞRETMENLER

| Sıra No | Öğretmen Adı       | Kullanıcı Adı | Durum | Son Giriş        |       |
|---------|--------------------|---------------|-------|------------------|-------|
| 1       | Abdulkadir AKSOY   | 05340801343   | Aktif | 26/04/2018 08:47 | ◙ ⊘ 🛿 |
| 2       | Ahmet BOZKURT      | Bozkurt       | Aktif | 26/04/2018 08:48 | ◙ ⊘ 🛿 |
| 3       | AHMET FURKAN PAMAK | 05348372438   | Aktif | //               | ◙ ⊘ 🛿 |
| 4       | Arzu KÖSE          | 05325179490   | Aktif |                  | ◙ ⊘ 🛿 |
| 5       | Ayça ÇETİNTAŞ      | 05052125619   | Aktif | 24/04/2018 08:47 | ◙ ⊘ 🛿 |
| 6       | Aydın SAATÇIOĞLU   | 05063080060   | Aktif | 20/04/2018 11:59 | ◙ ⊘ 🛿 |
| 7       | Ayfer BAŞBAY       | 05426342565   | Aktif | 26/04/2018 09:57 | ◙ ⊘ 🛿 |
| 8       | Ayşegül KAHRAMAN   | 05057748874   | Aktif | 24/04/2018 10:16 | ◙ ⊘ 🛿 |
| 9       | AYŞEN YAŞAR        | 05321622574   | Aktif | 25/04/2018 08:46 | ◙ ⊘ 🛿 |
| 10      | Burcu MEZGIL ARICI | 05459059583   | Aktif | 26/04/2018 09:25 | ◙ ⊘ 🛿 |
| 11      | Can Mehmet MUTLU   | Cnmtl         | Aktif | 24/04/2018 15:24 | ◙⊘⊗   |

#### Öğretmen Tahta İşlem Logları

| Sıra No | Sinif             | İşlem Zamanı     | Hareket                |
|---------|-------------------|------------------|------------------------|
| 1       | 11 / H (Salon 29) | 26/04/2018 09:52 | Tahtayı Komple Kapattı |
| 2       | 11 / H (Salon 29) | 26/04/2018 09:29 | Tahtayı Aktifledi      |
| 3       | 11 / D (Salon 27) | 26/04/2018 09:07 | Tahtayı Komple Kapattı |
| 4       | 11 / D (Salon 27) | 26/04/2018 08:48 | Tahtayı Aktifledi      |
| 5       | 11 / E (Salon 28) | 24/04/2018 10:48 | Tahtayı Komple Kapattı |
| 6       | 11 / E (Salon 28) | 24/04/2018 10:26 | Tahtayı Aktifledi      |
| 7       | 11 / F (Salon 22) | 20/04/2018 12:26 | Tahtayı Komple Kapattı |
| 8       | 11 / F (Salon 22) | 20/04/2018 12:05 | Tahtayı Aktifledi      |
| 9       | 11 / G (Salon 25) | 20/04/2018 10:05 | Tahtayı Komple Kapattı |
| 10      | 11 / G (Salon 25) | 20/04/2018 09:35 | Tahtayı Aktifledi      |

## Çorlu Anadolu İmam Hatip Lisesi Tahtayı Kapatmayan Listesi

| İşlem Tarihi : 24/04/2018 |              |                     |  |  |
|---------------------------|--------------|---------------------|--|--|
| Sıra No                   | Öğretmen Adı | Aktifleme Tarihi    |  |  |
| 1                         |              | 2018-04-24 13:58:06 |  |  |

# Çorlu Anadolu İmam Hatip Lisesi

Tahtayı Kapatmayan Listesi

### İşlem Tarihi : 20/04/2018

| Sıra No | Öğretmen Adı | Aktifleme Tarihi    |
|---------|--------------|---------------------|
| 1       |              | 2018-04-20 11:58:04 |
| 2       |              | 2018-04-20 14:36:04 |

### www.corluanadoluihlprojesi.com

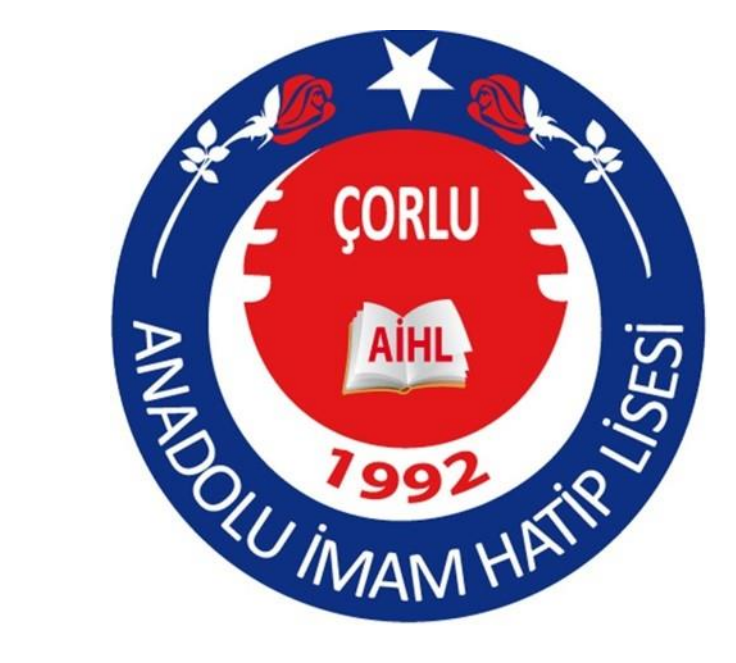

Çorlu Anadolu İmam Hatip Lisesi Şeyhsinan Mah. Kılıç Sk. No 25 Çorlu / Tekirdağ <u>http://corluihl.meb.k12.tr</u> (0282) 652 48 41